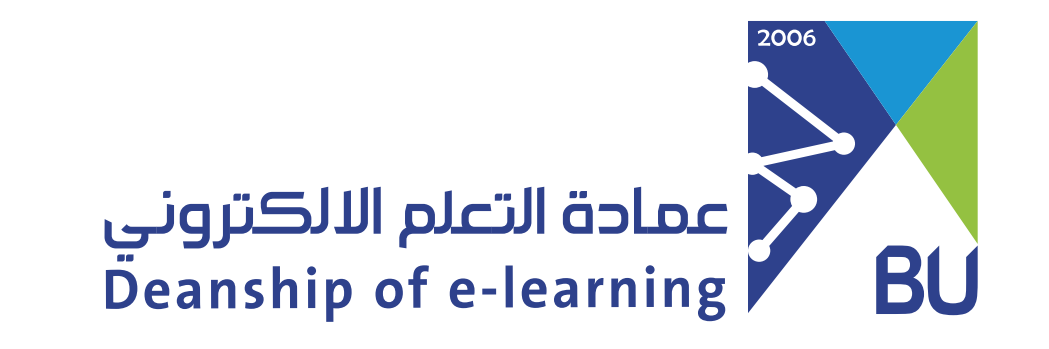

## Updating the learning outcomes (Bulk update)

This feature can apply a learning outcome to a question group within the questions bank by one step or change the learning outcome of each question through a drop-down list showing all learning outcomes in front of each question to facilitate the process of selecting the learning product for each question individually and is done as follows entering the questions bank.

First, it must be ensured that questions to update learning outputs have some or all of them and then We Choose More Options then bulk update then Learning outcome.

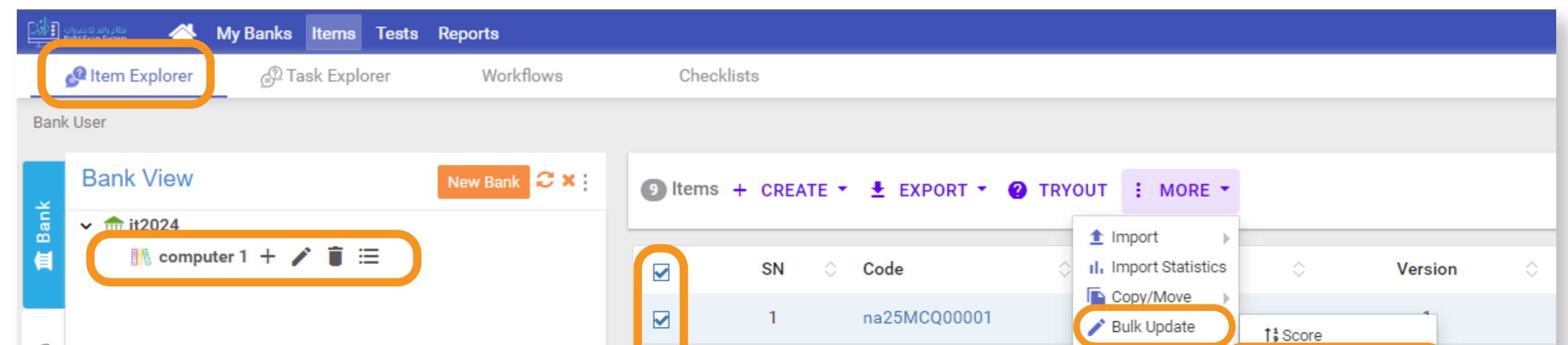

| Search |  | 2 | na25TF00002  | <ul><li>Delete</li><li>Iink</li></ul> | ELearning Outcome |
|--------|--|---|--------------|---------------------------------------|-------------------|
| ď      |  | 3 | na25MR00003  | ବର nlink                              |                   |
|        |  | 4 | na25MCQ00004 |                                       | 1                 |
|        |  | 5 | na25MCQ00005 |                                       | 1                 |
|        |  | 6 | na25TF00006  |                                       | 1                 |
|        |  | 7 | na25MR00007  |                                       | 1                 |
|        |  | 8 | na25MCQ00008 |                                       | 1                 |
|        |  | 9 | na25RS00009  |                                       | 1                 |
|        |  |   |              |                                       |                   |

The following screen appears:

When pressed to change the learning outcome referred to as 1 we can set one of the learning outputs that appear from the drop-down list

Then we press the Apply to All button referred to as number 2 to apply to all questions identified in the previous step

Then we click on save and update

From this window, we can change the current learning outcome to a new learning product for each individual question, as shown by selecting a learning product from the drop-down list in front of each question.

| Bulk Update Items ( Learning Outcome ) |                         |   |  |              |  |  |
|----------------------------------------|-------------------------|---|--|--------------|--|--|
| Same Learning Outcome For All          | Select Learning Outcome | ~ |  | APPLY TO ALL |  |  |

| Category Path | Code         | Item Type        | Current Learning Outcome                | New Learning Outcome                                                                                |
|---------------|--------------|------------------|-----------------------------------------|----------------------------------------------------------------------------------------------------|
| computer 1    | na25MCQ00005 | MCQ              | ان يطبق الطالب عمليا على جهاز<br>الحاسب | ب يطبق الطالب عمليا على جهاز الحاسب                                                                 |
| computer 1    | na25MCQ00008 | MCQ              | ان يطبق الطالب عمليا على جهاز<br>الحاسب | Select Learning Outcome<br>ان يتعرف الطالب على مكونات الحاسب<br>ان يطرق الطالب عمال على حيات الحاسب |
| computer 1    | na25MR00007  | Multiple Reponse | ان يتعرف الطالب على مكونات الحاسب       | ✓ ان يتعرف الطالب على مكونات الحاسب                                                                 |

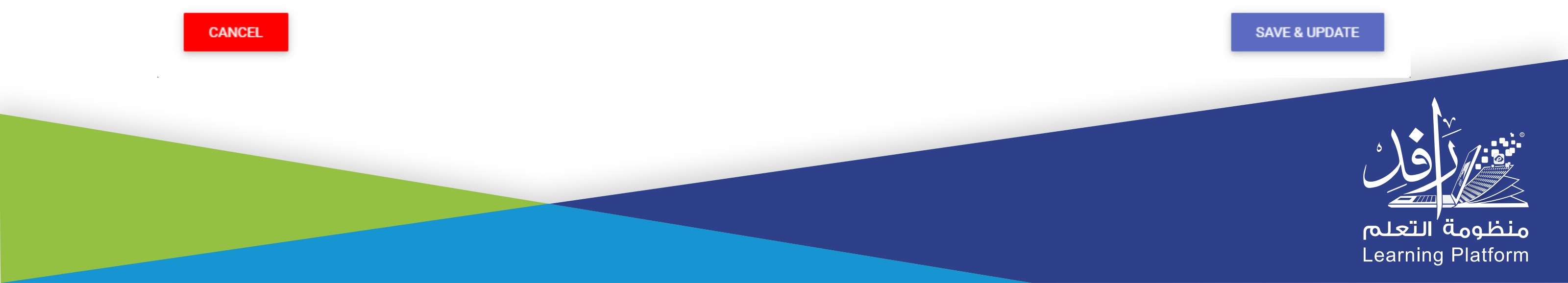